# HEINZMANN

CPM500 操作手册 软件版本 1.0.6.3 2012-03-28

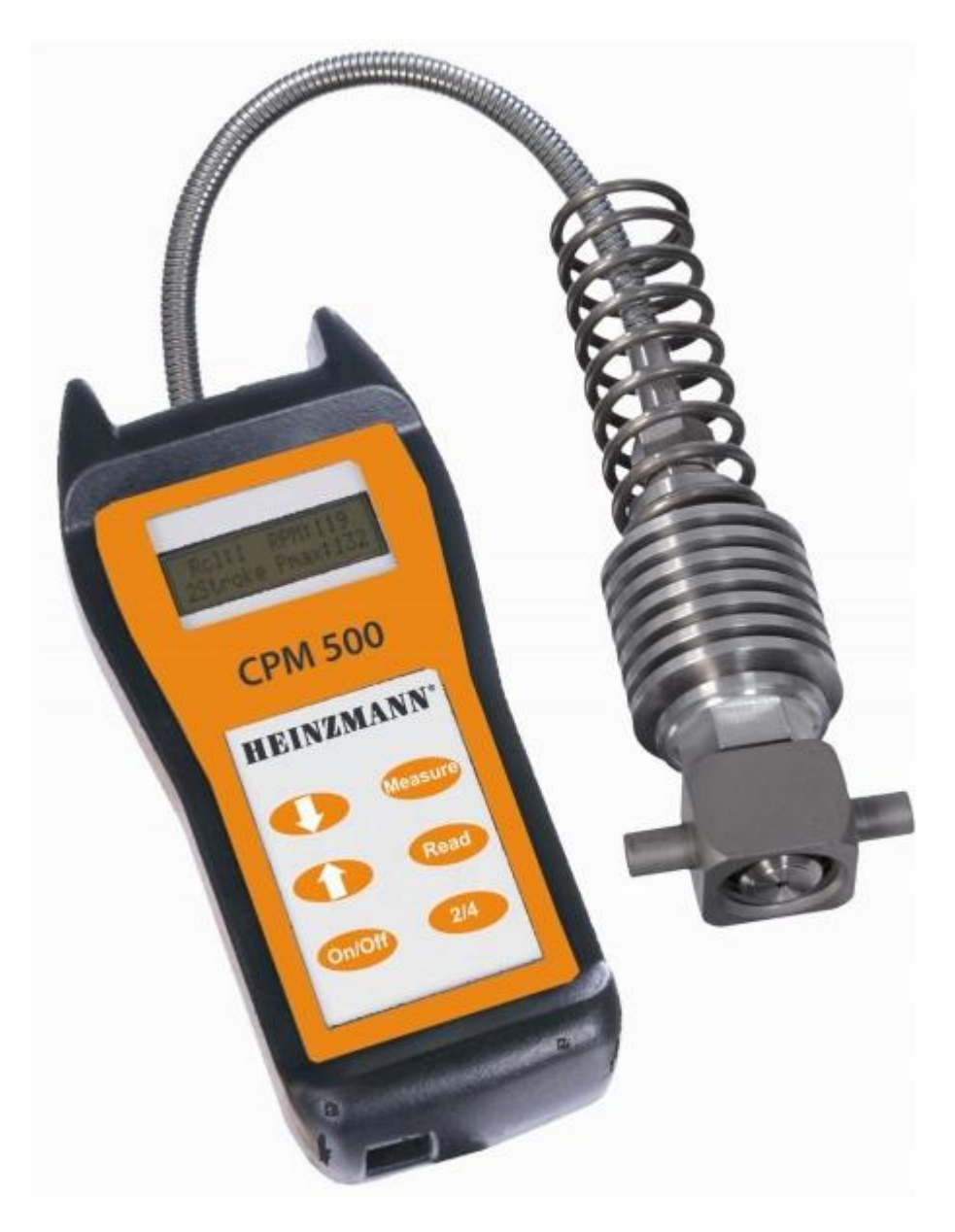

## HEINZMANN

4.4 选择电脑 COM 端口......9 5.1 主要的工具栏按钮......15 5.2 从 CPM500 下载测量到的参数到电脑 ......16 5.3 从硬盘载入数据到电脑......17 5.4 监视燃烧情况的数据......18 

#### 第2页共32页

# **HEINZMANN**

#### CPM500 操作手册 软件版本 1.0.6.3 2012-03-28 0 术语 31

| 7  | 不旧     | 1  |
|----|--------|----|
| 1( | 0 技术数据 | 32 |

## **HEINZMANN**

## 1供货范围

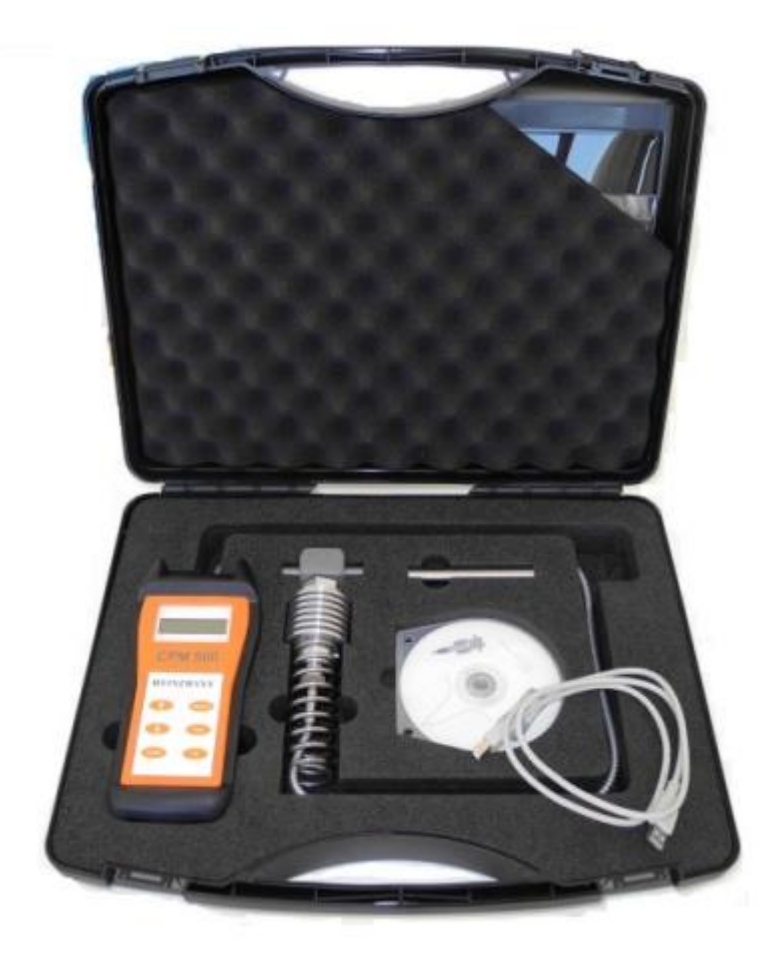

图1 仪表箱内的各种部件

## 2 重要信息

使用前,请仔细阅读该手册。这将使用户在使用该多功能的发动机性能调整工具的时候获

#### 第4页共32页

## HEINZMANN

软件版本 1.0.6.3 2012-03-28

得最大利益,并确保在生命周期得到最佳效益。

#### 2.1 使用操作手册

我们强烈建议用户使用前完整的阅读该手册。如果有海茵茨曼系统的相关经验,只需到相 关章节查阅需要的信息。

我们意在让手册结构清晰,便于用户方便快捷的找到想要的信息。请将该手册放置在安全 且易于阅读的地方。

我们请求您的理解,我们将保留(必要的,在没有提前通知的情况下)改变该手册信息的 权利。

## 3 描述

#### 3.1 引言

电子示功器 CPM-500 是以电池为电源,便携式设备,可测量和评估转速高达 1500rpm 的 柴油机缸压。

CPM-500 采集连续十次的压力测量值(循环),计算峰值压力和发动机转速。测量的数据 以数字的形式在 LCD 屏幕上显示,并且可以储存在内存中。CPM-500 可最多存储多达 20 组测量数据。存储的数据可以通过 USB 接口下载到电脑上,作为评估的依据。

供货范围中包括安装在 Windows 上的软件,该软件给予额外的评估,并且使采集到的数据视觉化

#### 3.2 可以测量的功能

Pmaxmean : 十个循环的平均爆压

Pcomp : 压缩压力(只在两冲程发动机上应用)

RPM : 发动机转速

每次测量,一个完整的十次循环平均值的压力曲线将被存储在 CPM500 内存中。

#### 3.3 功能描述

船用柴油机缸压可通过 CPM-500 测量,该表连接头内有高温压力传感器。

内存:20 个数据组2 冲程发动机应用:40-300RPM4 冲程发动机应用:200-1500RPM电池在接近一个小时的持续运行后必须再充电。

#### 第5页共32页

## HEINZMANN

## 4 操作

#### 4.1 操作按钮

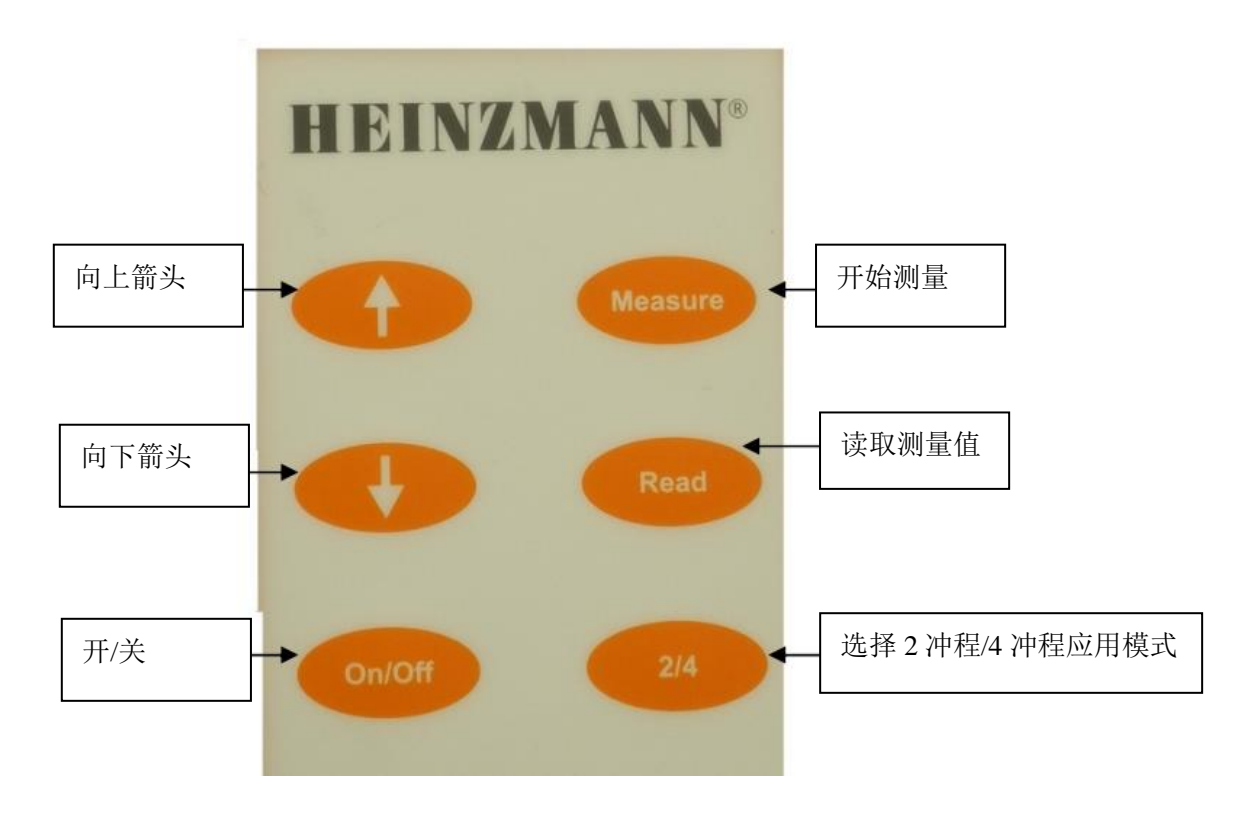

图2 按钮

注意:开启 CPM500后,屏幕自动显示为2冲程发动机应用模式。

如果想要开启后自动显示为4冲程发动机应用,用户必须通过 USB 数据线连接电脑。按"Read"和"Measure"可以选择自动4冲程发动机模式。

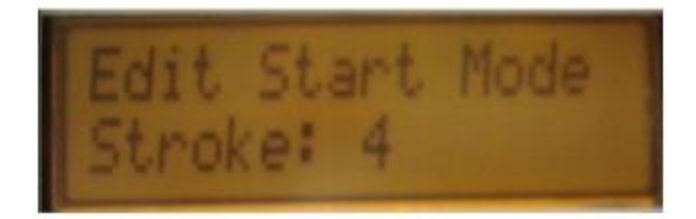

显示上图后,立即把手从按钮上移开,就可以得到选择的模式。

#### 第6页共32页

## HEINZMANN

软件版本 1.0.6.3 2012-03-28

如果用户在4冲程模式,CPM500可以转换到开启后自动选择2冲程的模式,用户必须使用 USB 数据线将 CPM500连接到电脑。

按"Read"和"Measure"选择启动自动2冲程的模式。

## 4.2 操作功能

| 功能                | 键盘上的<br>按钮 | 显示                               | 注释                                                                                       |
|-------------------|------------|----------------------------------|------------------------------------------------------------------------------------------|
| 开/关               | On/Off     | *Cyl:1 RPM:0<br>4Stroke Pmax:0   | 开启后,显示基础界<br>面: Cyl:1=1 号缸<br>2stroke =2 冲程<br>4stroke=4 冲程<br>Pmax 以 bar 为单位<br>RPM 为转速 |
| 选择2冲程或者4冲<br>程发动机 | 2/4        | *Cyl:1 RPM:0<br>2Stroke Pmax:0   | 按 2/4 按钮可以转换<br>到想要的运行模式(4<br>或者 2 冲程应用)                                                 |
| 电池检查              | 2/4        | Battery ok 48%<br>Temp.: 35°C    | 按 2/4 按钮两次,可<br>以检查电池状态,测<br>量元件处的温度也可<br>以显示出来。                                         |
| 传感器的检查            | 2/4        | Press. Ø bar<br>Sensor offset ok | 按按钮 2/4 三次可以<br>检查传感器在 0bar 时<br>的状态                                                     |
| 选择气缸              |            | *C91:2 RPM:0<br>2Stroke Pmax:0   | 按 箭 头 按 钮<br>"↑↓" <sub>可以显示所</sub><br>选择气缸的数值                                            |

# HEINZMANN

| 开始测量                 | Measure          | *Cyl:1 RPM:39<br>2Stroke Pmax:78<br>recording<br>cylinder 1 - | 测量期间"recording<br>cylinder"将被显示<br>显示(1-2秒)气缸<br>测量值<br>然后 EPM-XP 单元自<br>动转到下一缸 |
|----------------------|------------------|---------------------------------------------------------------|---------------------------------------------------------------------------------|
| 读取爆压                 | Read             | Rcl:1 RPM:119<br>2Stroke Pmax:83                              | 所选气缸的 Pmax 的<br>测量值将被显示                                                         |
| 读取压缩压力(只在<br>两冲程发动机) | Read<br>Press 2x | Rcl:1 RPM:120<br>2Stroke Pcmp:83                              | 所选气缸的压缩压力<br>测量值将被显示                                                            |
| 删除测量值                | Read<br>+        | Cylinder 1<br>Data deleted!                                   | 同时按 read 和↑按<br>钮两秒可以删除当前<br>显示的测量值                                             |

#### 4.3 安装可视化的软件和 USB 驱动

供货范围包括海茵茨曼 CD-ROM 中的可视化软件,用于以数字和图表的形式显示和分析所测量到的数据。

硬件需求:

IBM 奔腾处理器电脑或者100%兼容, USB 端口

Windows 7, XP

内存最低16MB RAM

VGA-显示器分辨率不低于1024x768像素

## **HEINZMANN**

软件版本 1.0.6.3 2012-03-28

把 CD ROM 装入电脑。打开软件目录,双击 setup. exe 就可以安装可视化软件以 及必要的 USB 驱动。

程序将自动在硬盘生成一个目录,并且在桌面添加一个图标。

USB 驱动将自动安装

C:\DOCUME~1\PCCANS~1.CAN\LOCALS~1\Temp\ckz\_LG4X\DPInst\_Monx86.exe 32-bit OS detected "C:\DOCUME~1\PCCANS~1.CAN\LOCALS~1\Temp\ckz\_LG4X\DPInstx86.exe Installing driver..... FTDI CDM Driver Installation process completed. Press enter.

按 enter 将完成 USB 驱动的安装

#### 4.4 选择电脑 COM 端口

为了选择 COM 端口,应当通过 USB 数据线使 CPM500和电脑连接

开启 CPM500

使用 USB 数据线将 CPM500和电脑 USB 端口连接

双击桌面图标,运行"可视化软件"

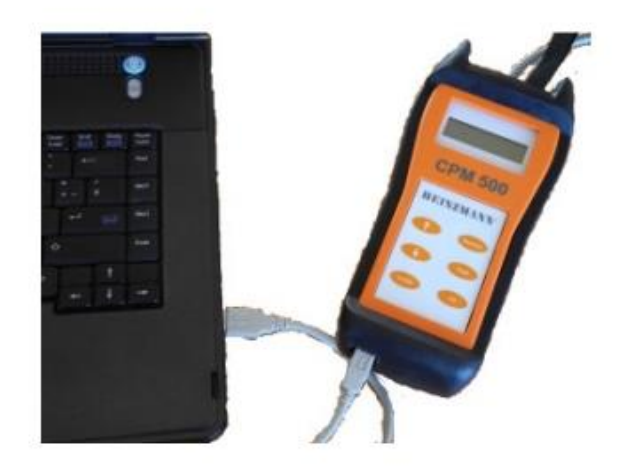

图 3 CPM500 通过 USB 数据线连接到电脑

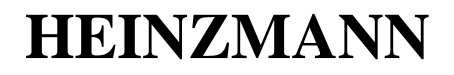

软件版本 1.0.6.3 2012-03-28

为了选择 COM 端口, CPM500 应当通过 USB 数据线连接到电脑,且要双击桌面上图标,运行可视化软件。

用鼠标点击"Tool", 选择"Interface", 电脑的 COM 端口号可以被选定。

| e Tools Info   |        | /.         |    |            | Interface Selection                            |                                 |               |
|----------------|--------|------------|----|------------|------------------------------------------------|---------------------------------|---------------|
| View last repo | rt Ho  | ASCII-Eile |    | )n 🔒 Print | Choose the port, where the device is connected | Save Shift                      | E <u>x</u> it |
| Interface      | F7     | 15         | 6  | 17         |                                                | Balance   Remarks   Engine data |               |
| Print          | Strg+P | 1.         | 1. | 1          | (ACCURCING                                     |                                 |               |

#### 4.5 电池充电

**CPM-500** 使用可充电电池。通过 USB 数据线将 CPM 500 USB 端口和电脑连接后,电池充 电将自动开始。(图 4.5.6.7)

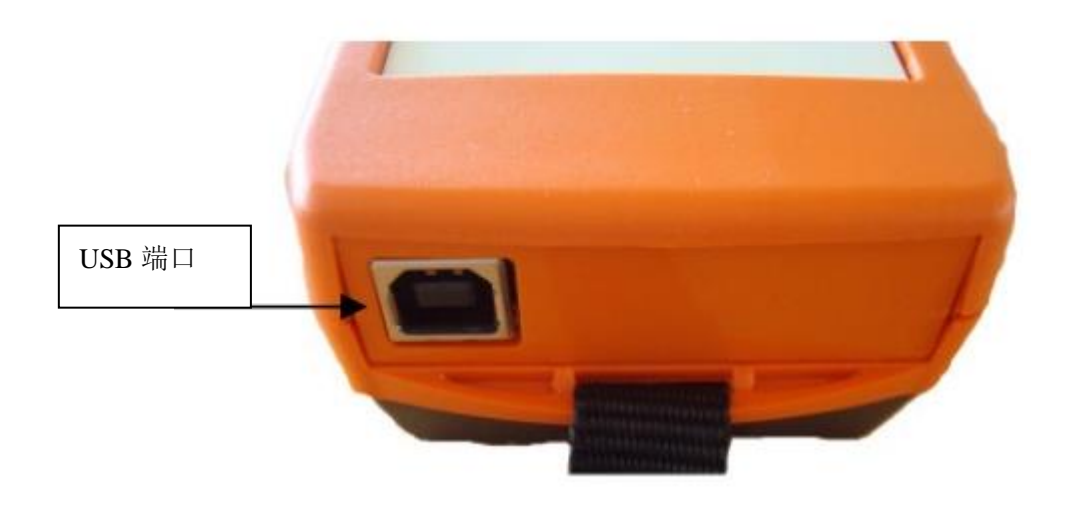

图 4. CPM500 USB 端口 注意: CPM500 第一次使用时,请使用 USB 数据线将其与电脑连接。 持续不间断为电池充电 2h。

## **HEINZMANN**

CPM500 操作手册 软件版本 1.0.6.3 2012-03-28

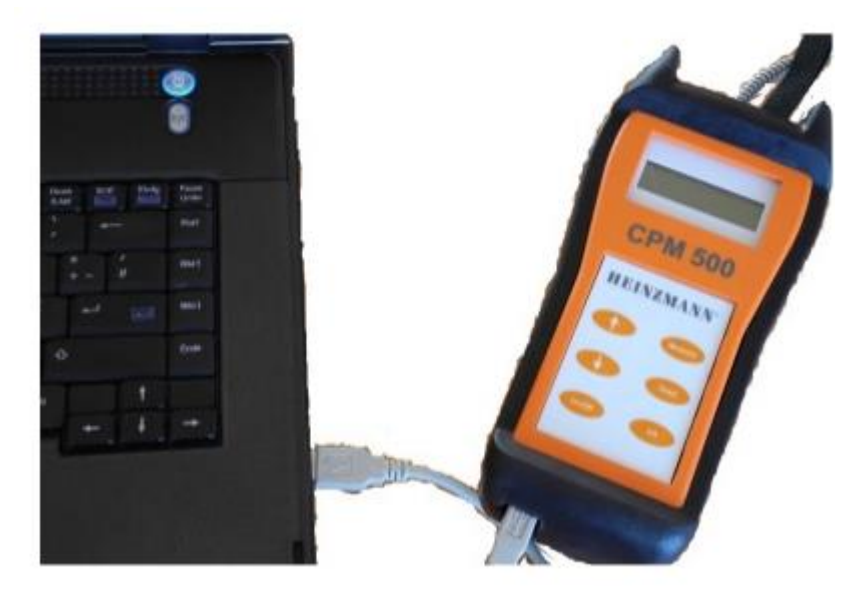

#### 图 5. CPM500USB 数据线连接到电脑

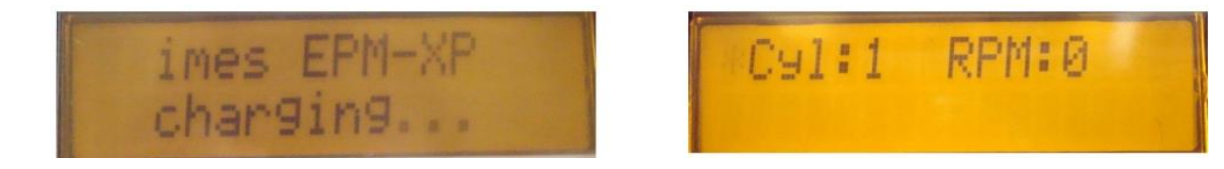

图 6. 充电过程中的显示

图 7. 充电过程完成的显示

当 CPM500 通过 USB 数据线连接到电脑充电过程中,不要更换电池。 当该示功器通过 USB 连接时,电池开始自动充电。示功器可以检测充电状态,并且可以持 续充电,直到电池充满。充满后,充电过程自动结束。我们建议不要在充电过程完成之前中 断充电。当显示信息"CPM 500 charging"消失后,说明充电过程结束。

如果电量低,且充电过程在进行5-10分钟后停止,用户可以通过按 CPM500上的

注意: 当电池电量多余40%的时候, 建议不要使用强制充电模式。关于如何检查电量, 请查看5.2章节。

#### 4.6更换电池

注意:请只使用 E-block 式 "ANSMANN 250 mAh NiMH"可再充电电池。

更换可再充电电池之前,请打开 CPM500背面的电池盖。(图9.10.11)

禁止在 CPM500通过 USB 连接到电脑充电的情况下更换电池。

# HEINZMANN

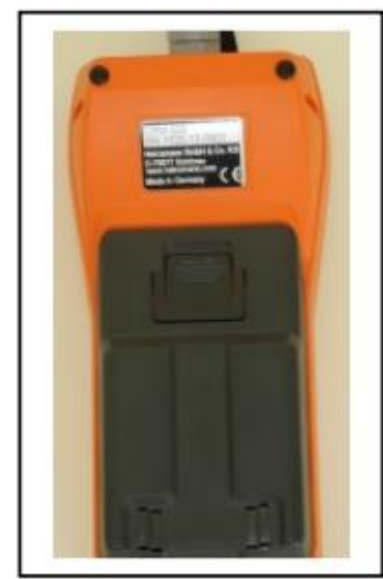

图8 电池盖

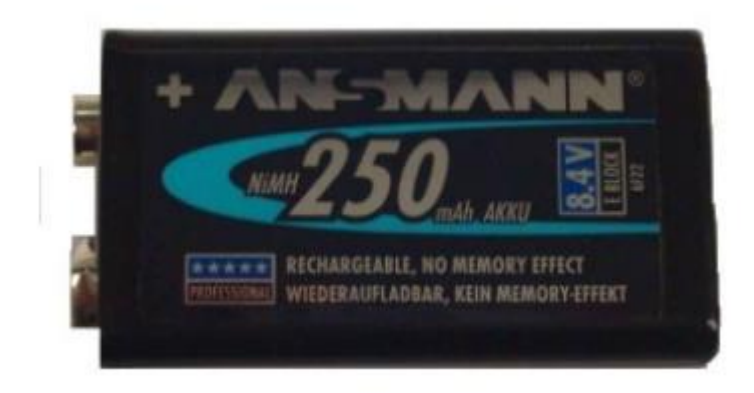

图9. 可再充电 E-block 式电池: Ansmann

## HEINZMANN

CPM500 操作手册 软件版本 1.0.6.3 2012-03-28

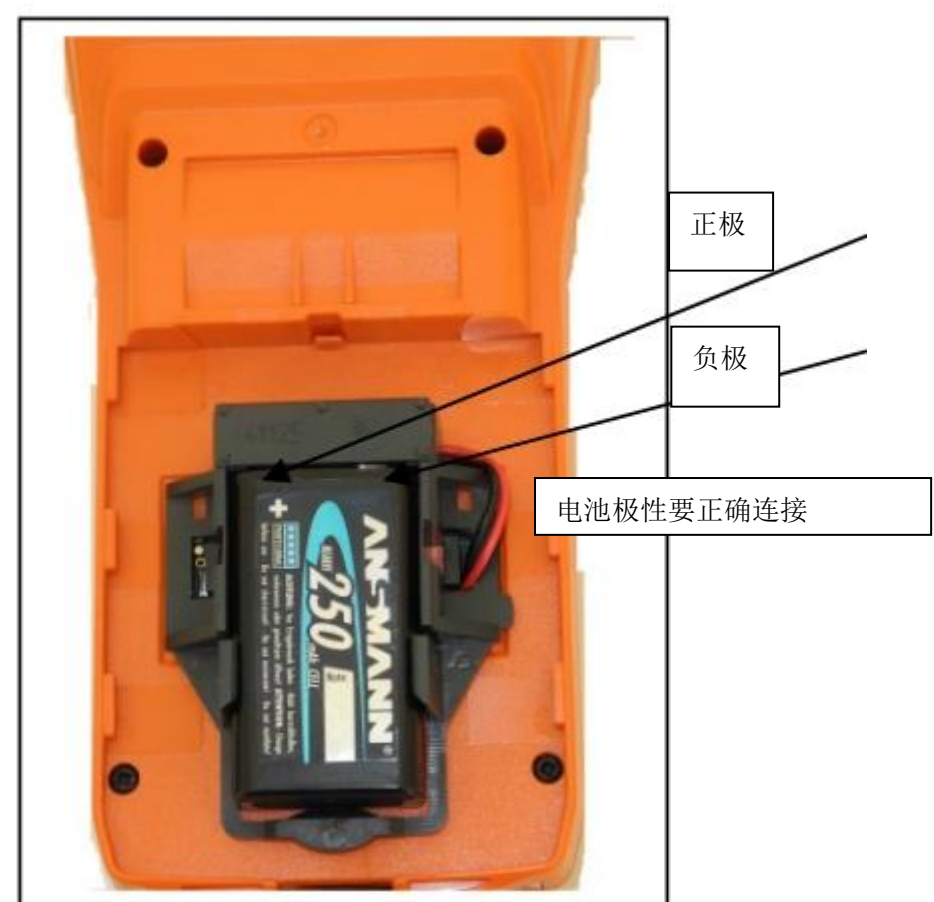

错误!错误!错误!

图10: 电池安装在 CPM500背面

注意:如果标准的 NiMh 250 mAh 式 Ansmann 电池不能充电,或者无法使用。那 么用户为了测量数据可以短时间使用 Alkaline 9v 电池。在这种情况下,传输数 据到电脑后,请立即断开和电脑的连接!

#### 4.7 船用发动机上的安装说明

在示功阀处测量

安装接头之前,请打开示功阀(1-2秒)(为了清洁)

为了避免测量的失真

周期性检查接头和传感器的清洁度,如果脏了,请清洁。

危险! 示功阀喷射高温高压气体。注意飞溅的火花和可能导致的燃烧。 高温的气体和颗粒可能喷射出。 佩戴防护手套和安全目镜。

## HEINZMANN

#### 4.8 使用 CPM500 测量

● 为电池充电

充电时间:最少2小时

● 开始在发动机上测量

2冲程和4冲程的发动机应用

打开示功阀,然后关闭。安装带有传感器的接头到1号缸,然后打开示功阀。 按 CPM 500上的 "On"按钮。

按"Measure"按钮,等待5-10秒。

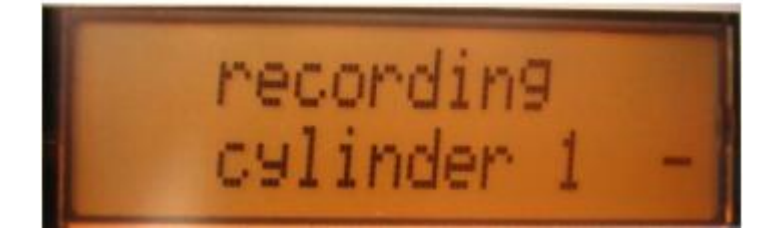

图11 气缸测量时的显示

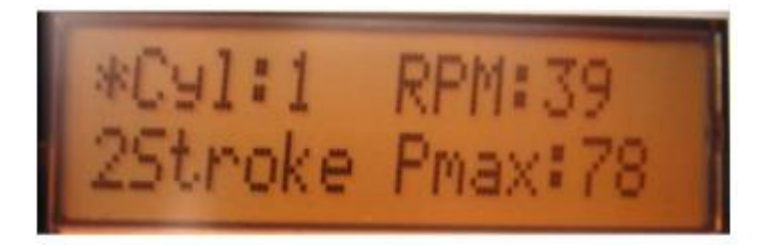

气缸测量到的数值,显示1-2秒

显示已经测量到的气缸数值1-2秒后,显示自动转换到下一缸。

为剩下的每个气缸重复以上测量过程。

按"2/4"可以在2冲程发动机和4冲程发动机应用模式之间转换。

备注: CPM500测量元件温度高于300℃时,有过热保护

第 14 页 共 32 页

## **HEINZMANN**

软件版本 1.0.6.3 2012-03-28

备注: CPM500 在两分钟内没有按任何按钮, 会自动关机

# 5 可视化软件版本 1.0.6.3

## 5.1 主要的工具栏按钮

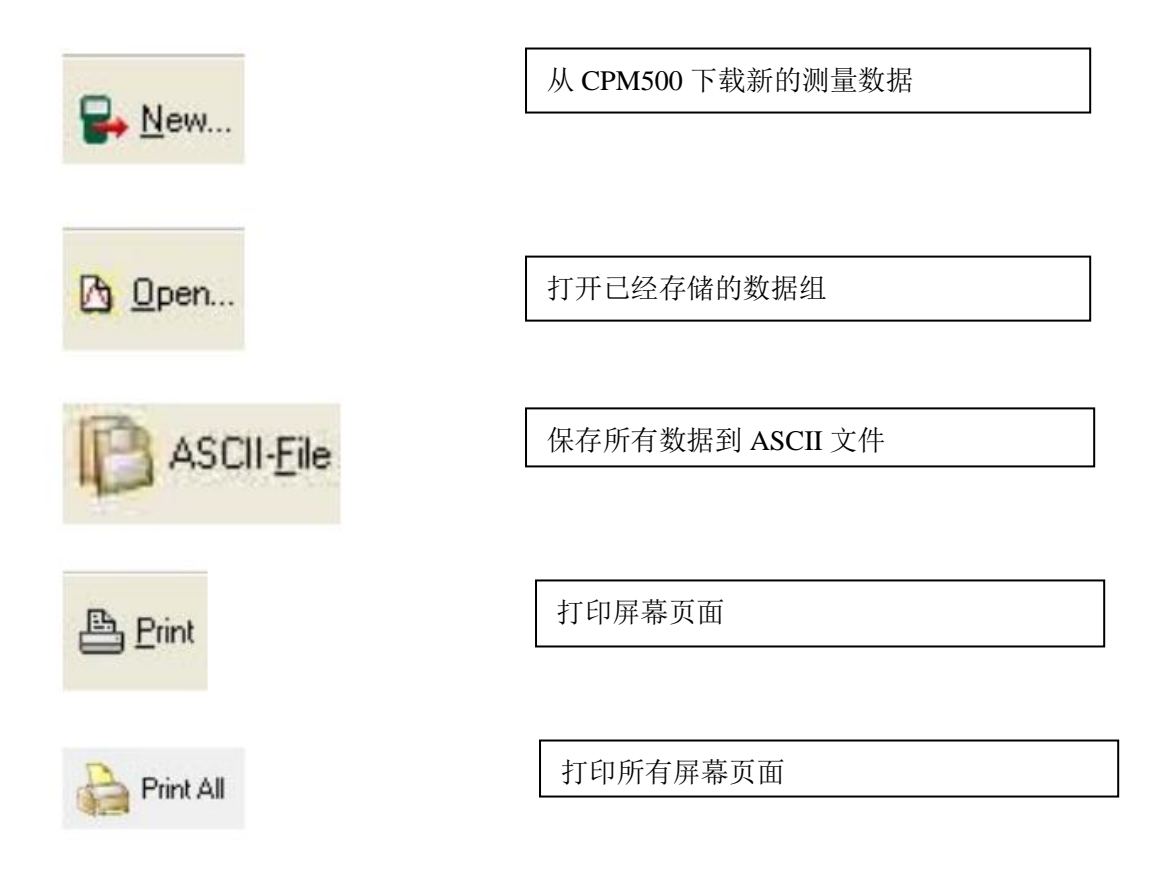

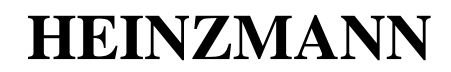

 ↓ 十字形显示功能

 上 Exit

 ▲ F退出

 ● Delete Measurement

 ● Show Cylinder

 ● single

 ● all

 ● Pmax 10 cycles

 ● Save Shift

#### 5.2 从 CPM500 下载测量到的参数到电脑

首先,可视化软件必须被开启。CPM500要通过 USB 数据线连接到电脑。按 "New"从 CPM500下载测量到的参数到电脑。

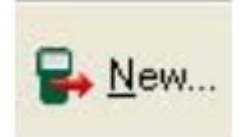

软件打开一个窗口,为即将存储到电脑的文件命名。

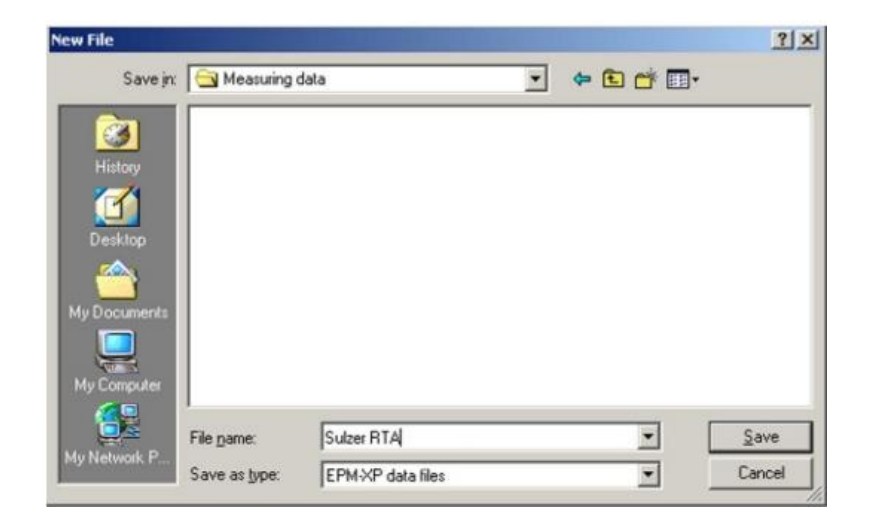

第16页共32页

## HEINZMANN

软件版本 1.0.6.3 2012-03-28

输入一个文件名后,即将被存储的数据将被传送到电脑。

| Download Data           | X |
|-------------------------|---|
| Read record 14: ok      |   |
| Read record 15: ok      |   |
| Read record 16: ok      |   |
| Read record 17: no data |   |
| Read record 18: no data |   |
| Read record 19: no data |   |
| Read record 20: no data |   |
|                         |   |
| Saving file: ok         | N |

完成这个程序后,测量到的数据通过记录到可视化软件上。

#### 5.3 从硬盘载入数据到电脑

首先开启可视化软件。

按"Open"从 CPM500下载测量的数据到电脑。

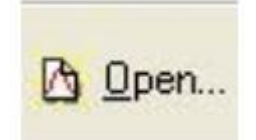

软件打开一个窗口,以便打开已经存储在电脑上的文件。

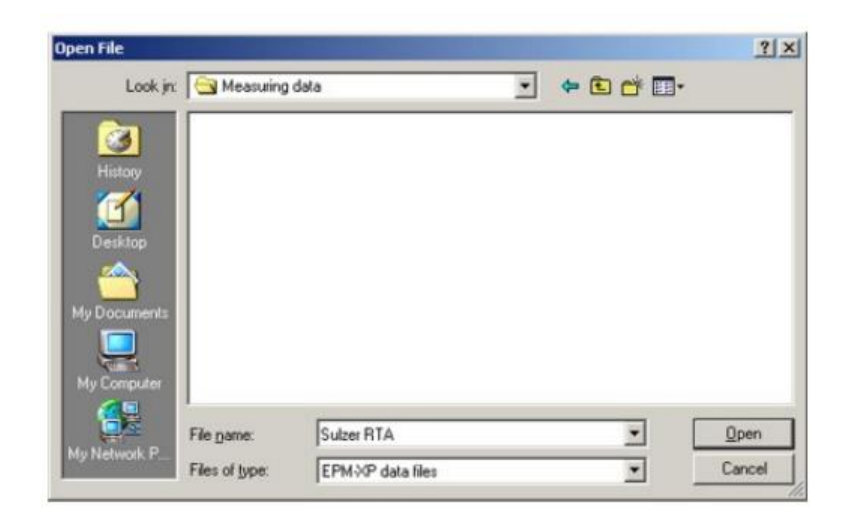

完成这个步骤后,选择的数据文件记录在可视化软件中。

#### 第17页共32页

## **HEINZMANN**

软件版本 1.0.6.3 2012-03-28

#### 5.4 监视燃烧情况的数据

CPM500 操作手册

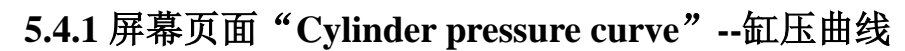

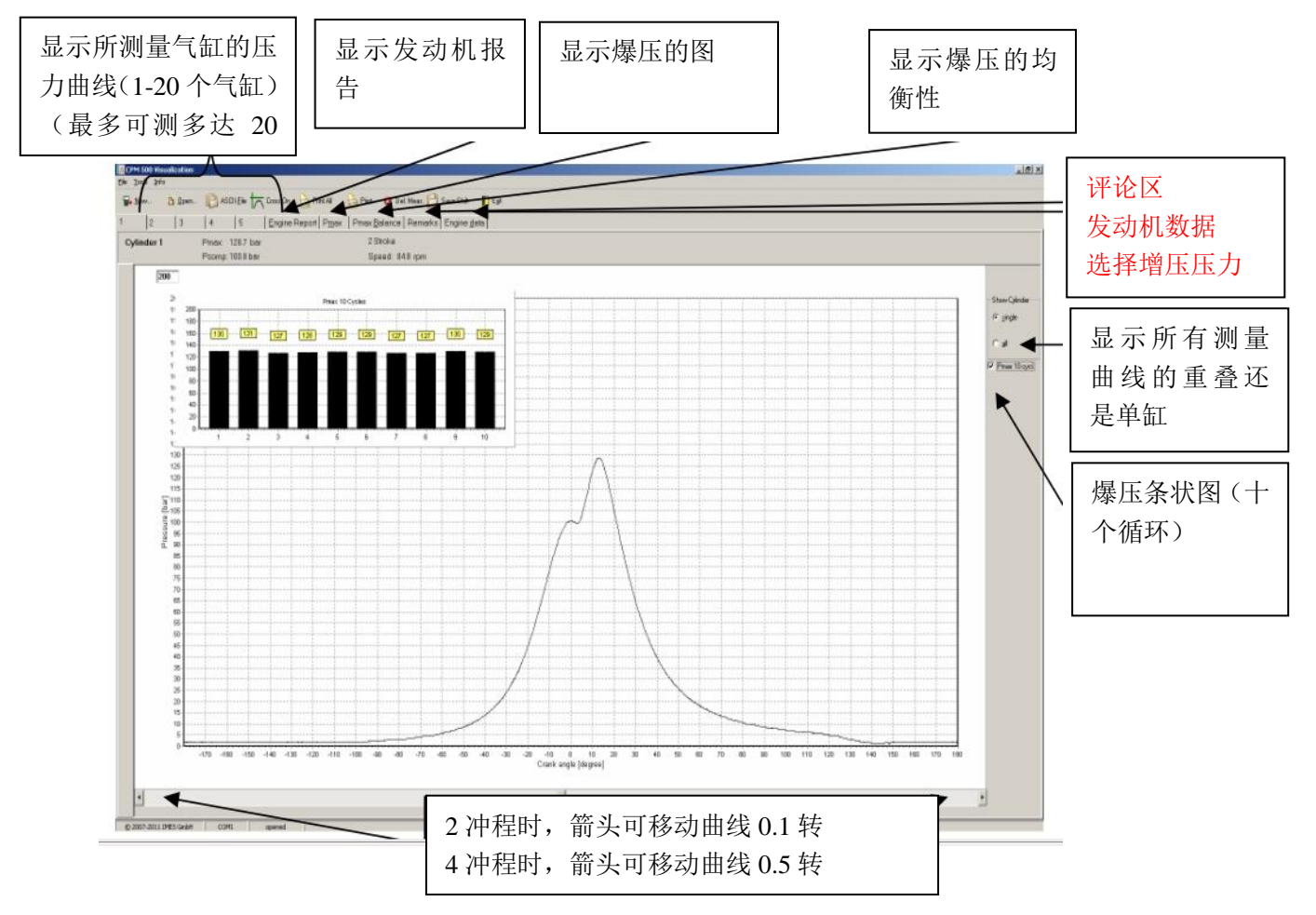

# HEINZMANN

显示所有缸

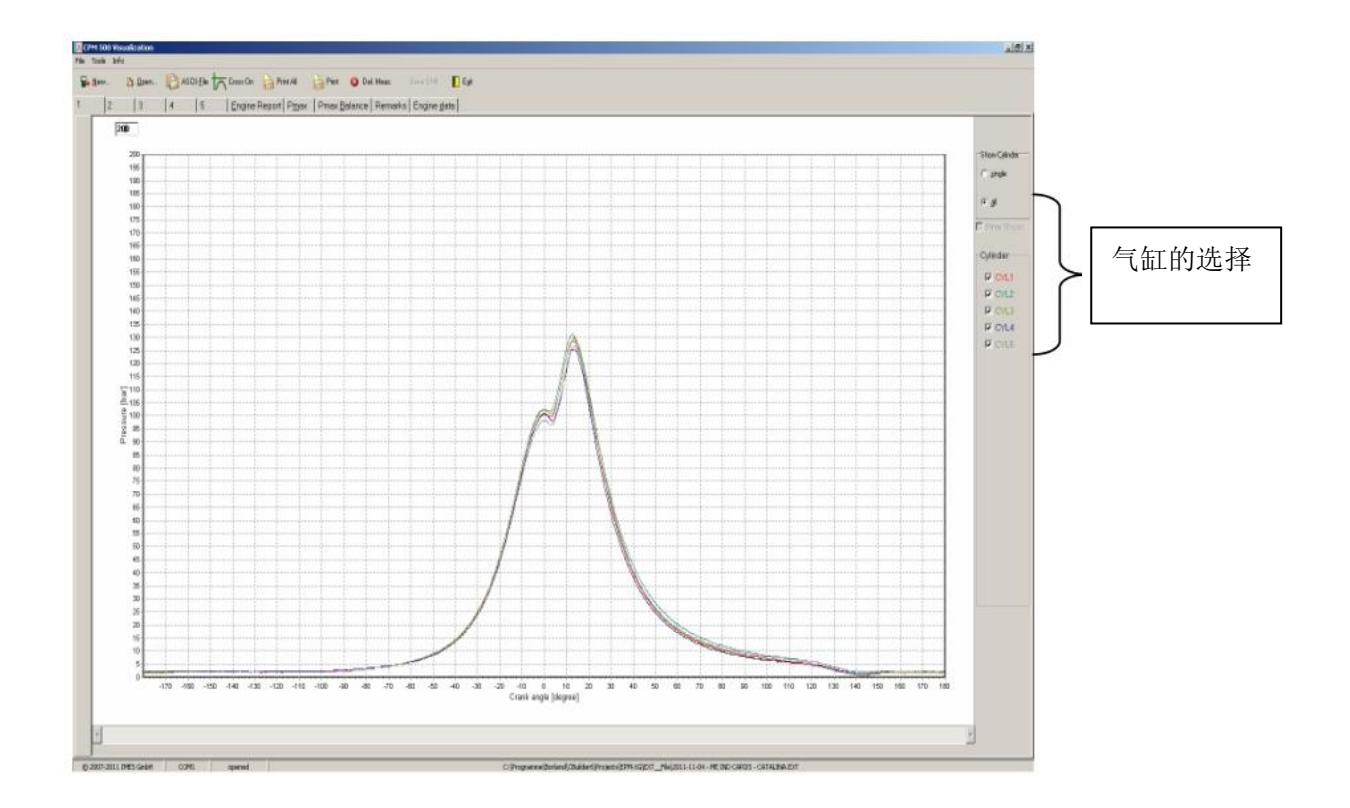

放大功能

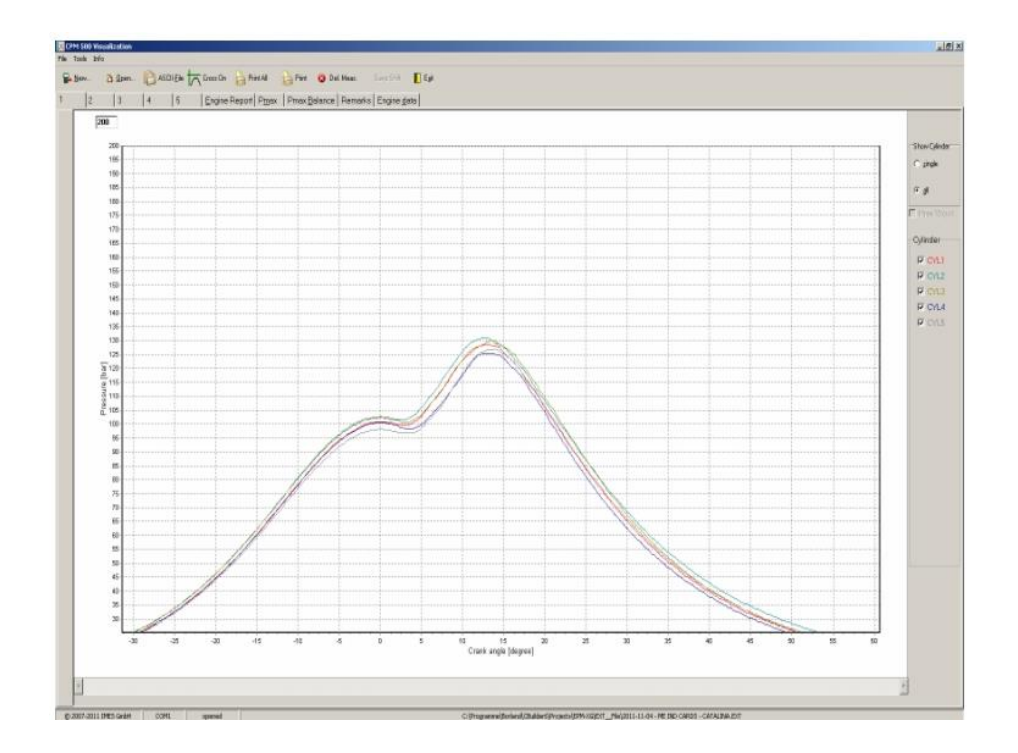

第19页共32页

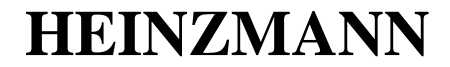

软件版本 1.0.6.3 2012-03-28

放大功能 开启:按住鼠标左键,跨过曲线从曲线左上方拖至右下方。

放大功能 关闭:按住鼠标左键,跨过曲线从曲线右下方拖至左上方。

#### 5.4.2 十字形显示功能(cross on function)

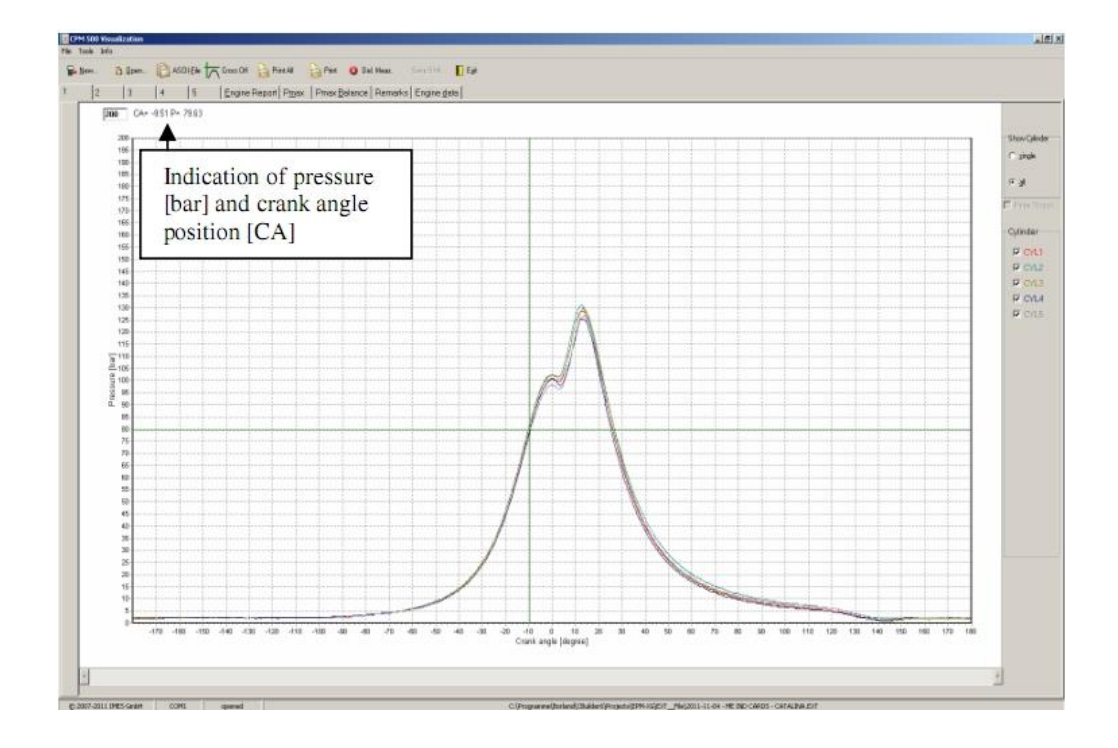

开启: 鼠标点击"cross on"按钮,移动光标到曲线位置

关闭: 鼠标点击"cross off" 按钮

#### 5.4.3 保存为 ASCII

按"ASCII-File",保存所有测量的数据到Excel (\*.csv)文件。

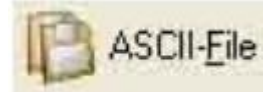

软件打开一个窗口,存储数据到(\*.csv)文件。

## HEINZMANN

New File ? × Save in: 🔄 ASCII\_Files - 🗢 🖻 📂 📰 -3 History 7 My Computer \_Str\_2\_DateTime\_18\_06\_2008\_17\_14\_05 File name: • Save ly Network P. • Cancel Excel csv files (\*.csv) Save as type:

#### 5.4.4 屏幕页面"爆压图"

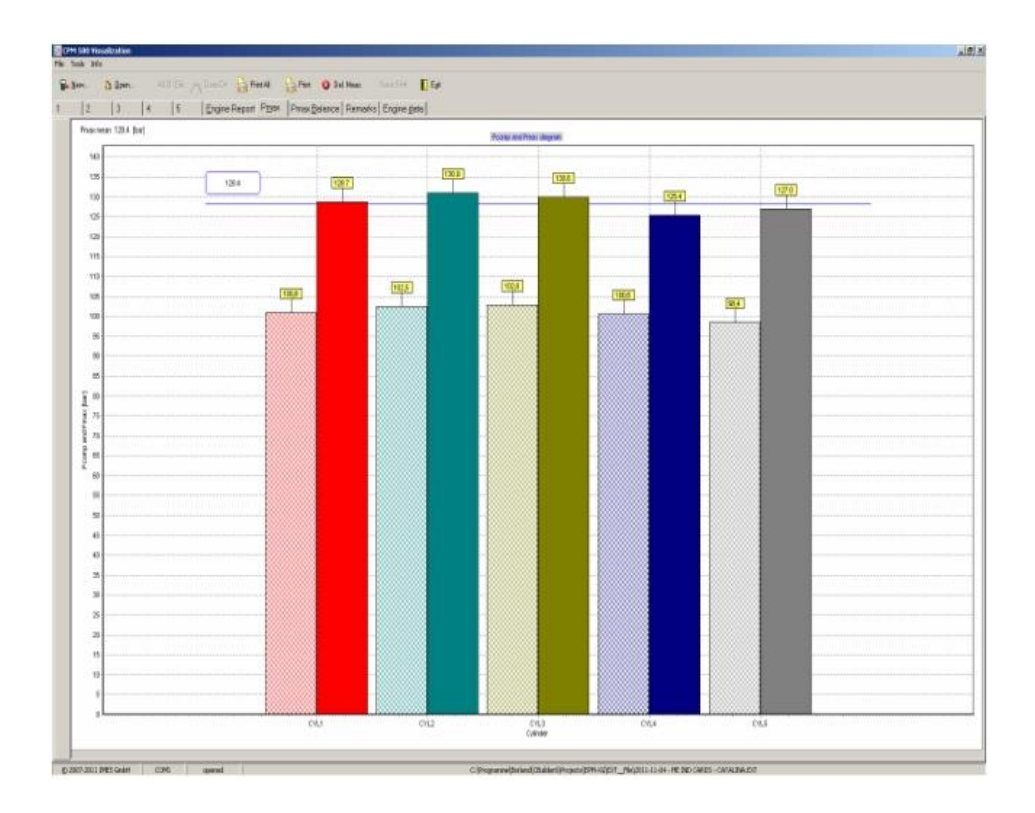

注意: 4冲程发动机应用压缩压力不显示

## **HEINZMANN**

CPM500 操作手册 软件版本 1.0.6.3 2012-03-28

#### 5.4.5 屏幕页面"发动机报告"

| Dmax  | Promo                                         | dB/dC4                                                                                                    | DDM                                                                                                    |
|-------|-----------------------------------------------|----------------------------------------------------------------------------------------------------|----------------------------------------------------------------------------------------------------|
| [bar] | [bar]                                         | [bar/degree]                                                                                                    | [1/min]                                                                                                    |
| 113.8 | 82.9                                          | 7.9                                                                                                    | 149.0                                                                                                    |
| 112.0 | 81.6                                          | 7.8                                                                                                    | 149.1                                                                                                    |
| 113.9 | 83.4                                          | 7.9                                                                                                    | 149.1                                                                                                    |
| 113.8 | 83.3                                          | 7.9                                                                                                    | 149.0                                                                                                    |
| 116.0 | 84.9                                          | 7.9                                                                                                    | 149.1                                                                                                    |
| 114.0 | 83.5                                          | 7.9                                                                                                    | 149.1                                                                                                    |
| 113.9 | 83.3                                          | 7.9                                                                                                    | 149.1                                                                                                    |
|       | Pmax [bor] 1138 1120 1139 1138 1160 1140 1139 | Pmax         Pcomp           [bor]         [bor]           1138         82.9           1120         81.6           1139         83.4           1138         83.3           1160         84.9           1140         83.5           1139         83.3 | Pmax         Pcomp         dP/dCA           [bor]         [bor/]         [bor/degree]           1138         829         7.9           1120         816         7.8           1139         83.4         7.9           1138         82.3         7.9           1138         83.3         7.9           1140         83.5         7.9           1139         83.3         7.9 |

注意: 4冲程发动机应用时,压缩压力不显示。

#### 5.4.6 屏幕页面"爆压均衡性"

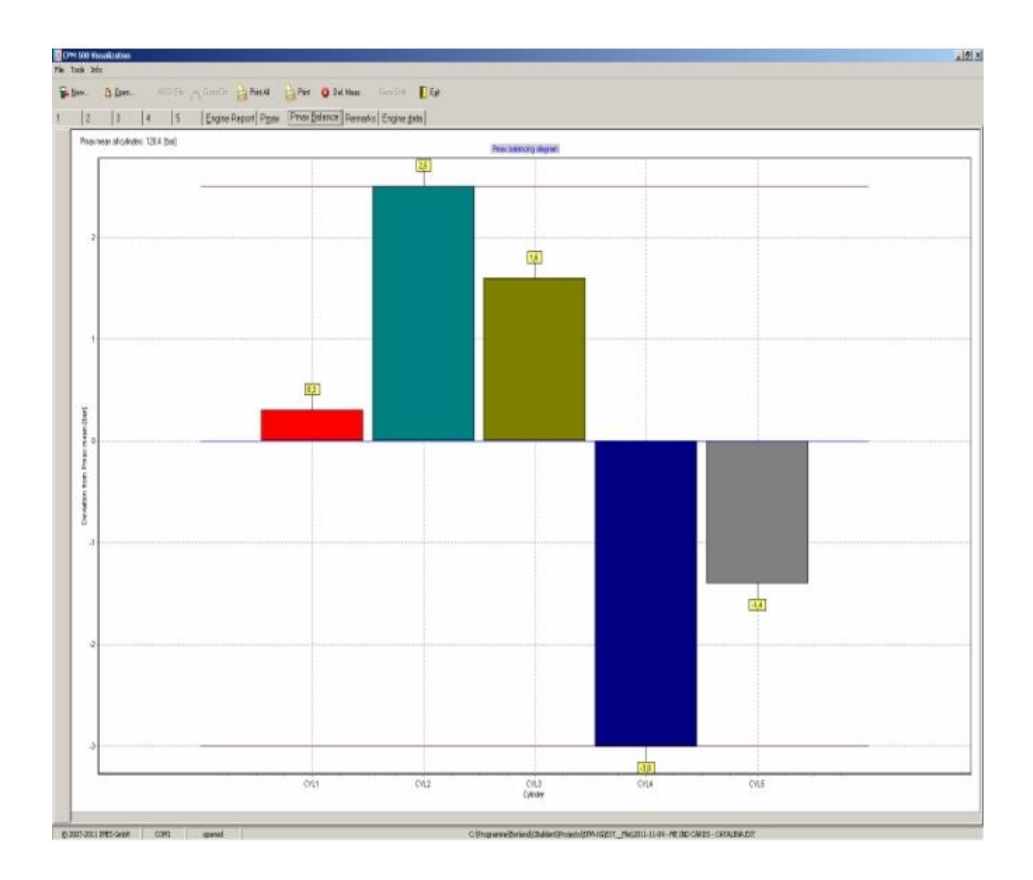

## **HEINZMANN**

5.4.7 屏幕页面"备注"

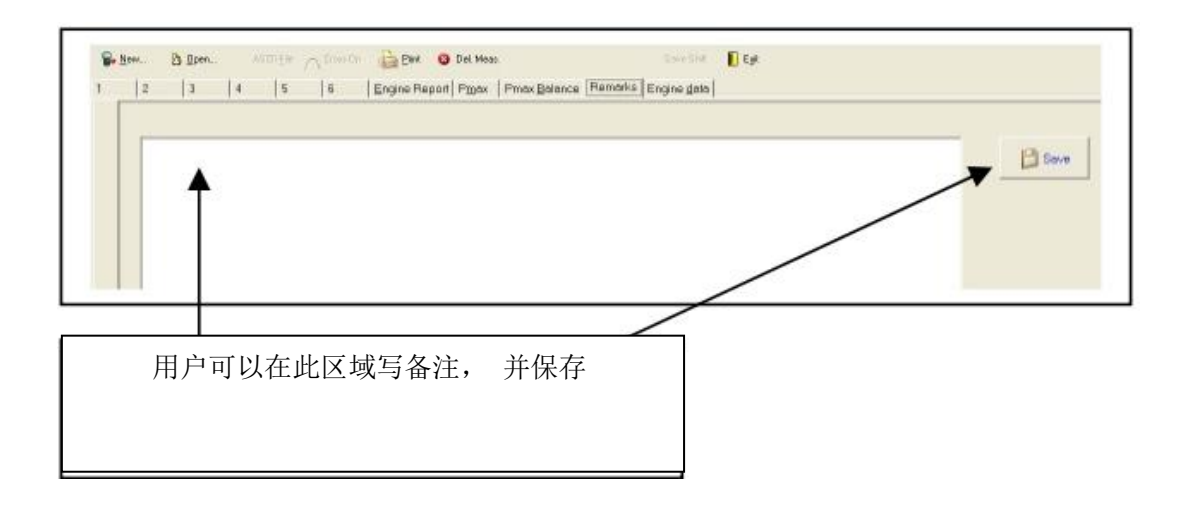

#### 5.4.8 屏幕页面"发动机数据"

| Measurement conditions<br>Scav. air press. 2.8 |    |
|------------------------------------------------|----|
| 手动输入增压空气压力,每步 0.1bar,从 0.1 至 4bar.按"OK"确认。     | ОК |

## 5.5 删除 CPM500 的测量数据

CPM500必须通过 USB 数据线连接到电脑

传输数据到电脑后,用户可以通过可视化软件删除所有测量的数据,或者等到下 一次在发动机上测量的时候覆盖掉之前的数据。

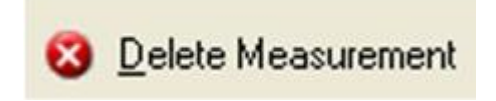

按"Delete Measurement"可以删除所有 CPM500的测量数据

page 6 of 14 deleted

(2) Cancel

## **HEINZMANN**

在 CPM500中删除选定的测量参数,请查看4.2章节!

## 5.6 在 Excel 中打开\*.csv 文件

打开 Excel 程序,并打开所选的\*.csv 文件(Microsoft Office Excel Comma Separated Values File)

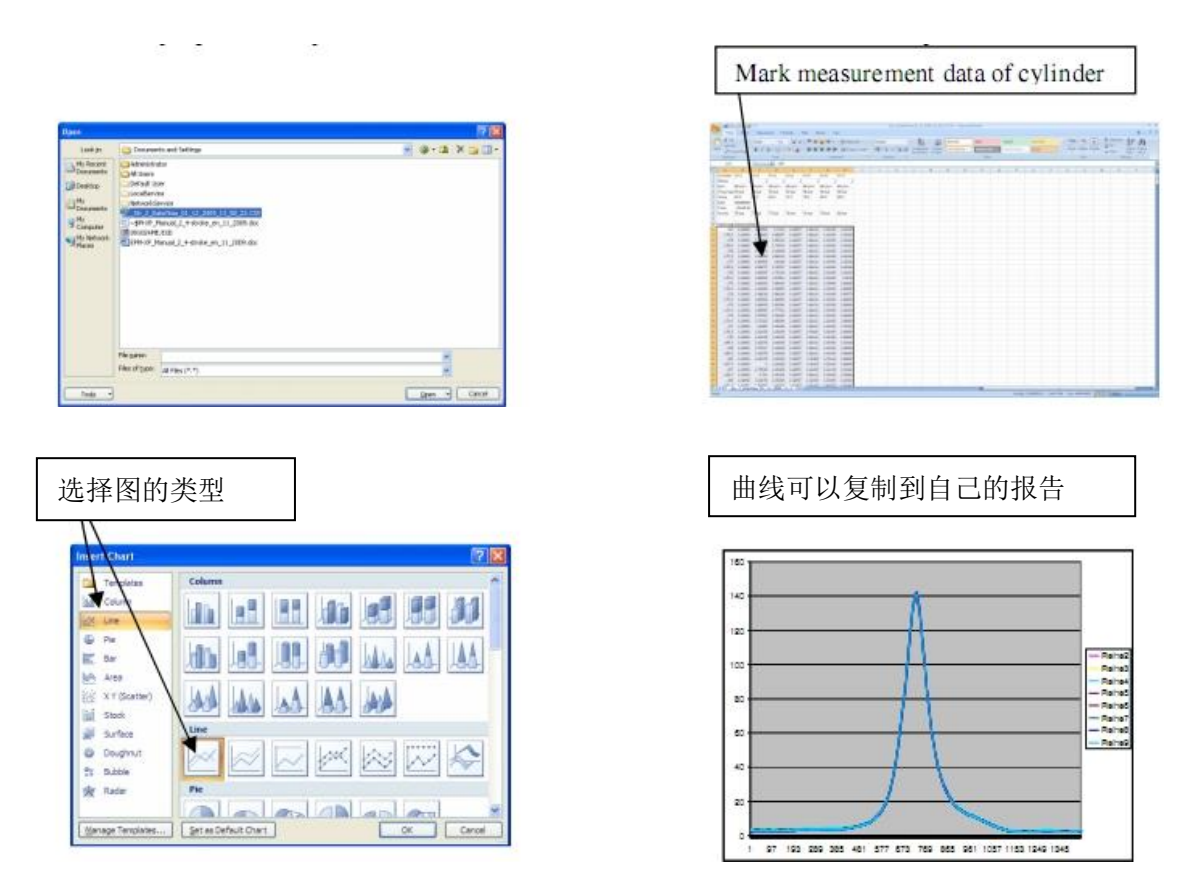

# 6 精度的检查

CPM500在海茵茨曼工厂,在不同的压力(0-300bar)温度(50℃-200℃)条件下 调准。数值在标注证书中描述(看图13)。每个发出的 CPM500都跟随一份标注证 书。

# HEINZMANN

软件版本 1.0.6.3 2012-03-28

CPM500使用的 HTT 式缸压传感器运行稳定,且生命周期长。我们建议使用液压油 式压力校验器检查 CPM500标注值,每年检查一次。

| Kalibrierzertifikat<br>Calibration certificate |           |       |        |       |          |   | <b>HBINZMANN®</b> |       |          |   |        |
|------------------------------------------------|-----------|-------|--------|-------|----------|---|-------------------|-------|----------|---|--------|
| 1523-                                          | 10-0002-0 |       |        |       |          |   |                   |       |          |   |        |
| Temp.                                          | Pressure  | p ŝ   | StdDev | Temp. | Pressure | р | StdDev            | Temp. | Pressure | р | StdDev |
| 203.1                                          | 0.00bar   | 3.99  | 0.012  | E     |          |   |                   |       |          |   |        |
| 201.8                                          | 60.00bar  | 7.19  | 0.012  | E.    |          |   |                   |       |          |   |        |
| 201.3                                          | 120.00bar | 10.40 | 0.007  | ē     |          |   |                   |       |          |   |        |
| 200.8                                          | 180.01bar | 13.61 | 0.007  | Ē     |          |   |                   |       |          |   |        |
| 200.6                                          | 240.00bar | 16.81 | 0.006  | i.    |          |   |                   |       |          |   |        |
| 200.9                                          | 300.00bar | 20.00 | 0.006  | ē     |          |   |                   |       |          |   |        |
|                                                | 0 04bar   | 4 01  | 0.005  | 1     |          |   |                   |       |          |   |        |

图13. CPM500标注证书

## 6.1 连接 CPM500 到压力校验器

通过 thompson 接头将 CPM500连接到压力校验器 (图14)

产生压力,并检查接头处可能存在的泄露

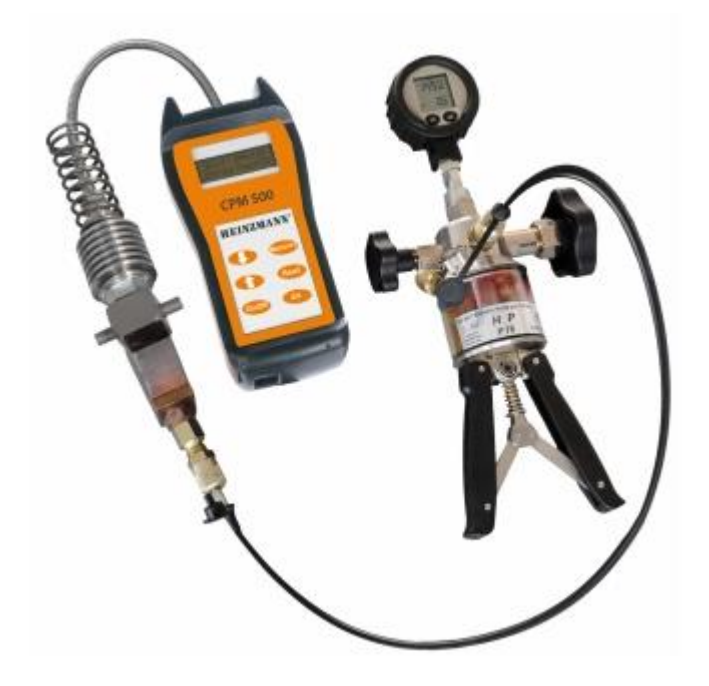

第 25 页 共 32 页

## **HEINZMANN**

软件版本 1.0.6.3 2012-03-28 图14. 连接 CPM500到压力校验器

注意:图示的压力校验器只是举个例子。在用户工厂,用户可以使用自己的标准 压力校验器。

#### 6.2 使用压力校验器产生压力

我们重点检查 CPM500 (发动机)爆压值最常被测量到的区域值。

例如压力值为0bar 和100bar-200bar 之间

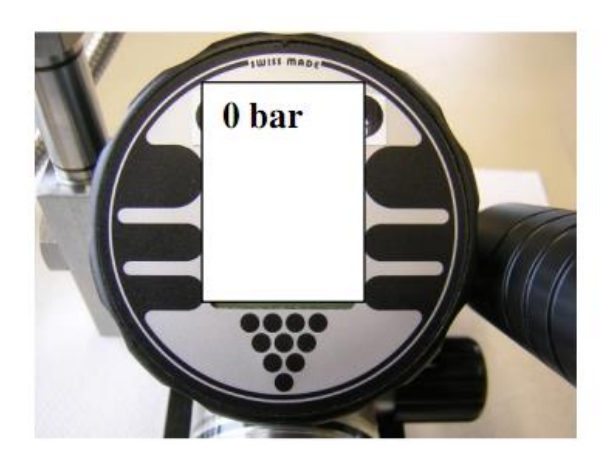

图15. 例如压力校验器生成压力及显示

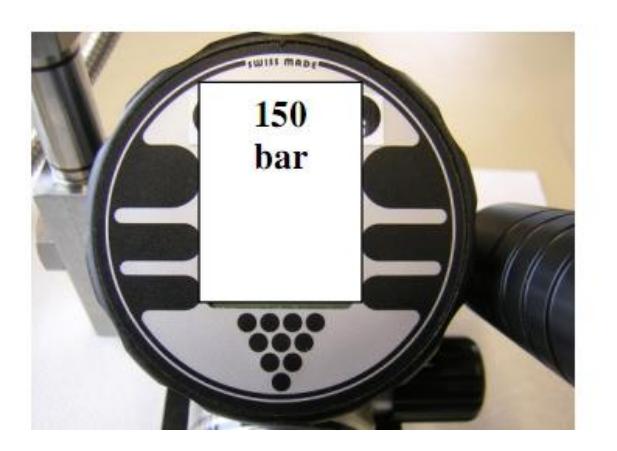

图16. 例如压力校验器产生及显示的压力值

检查过程:

a) 按"On/Off"开启 CPM500

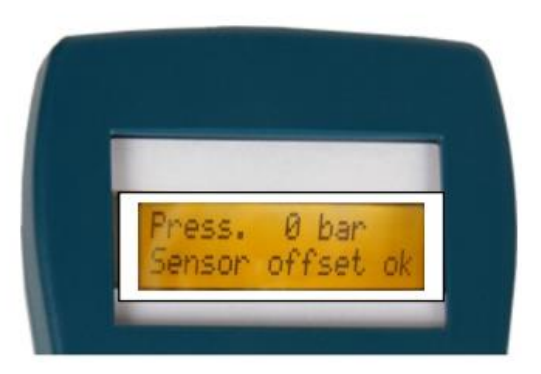

图16. 例如 CPM500显示的压力

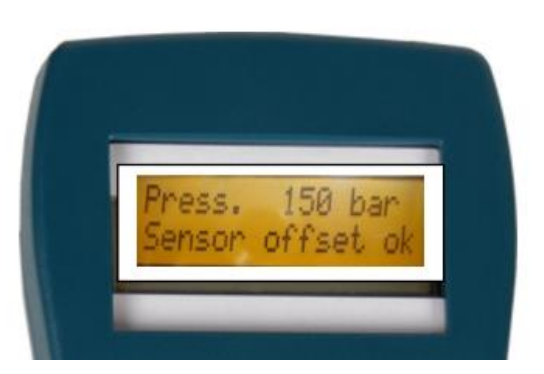

图17. 例如 CPM500显示的压力值

## **HEINZMANN**

软件版本 1.0.6.3 2012-03-28

b)使用压力校验器生成0bar的压力 c)按三次"2/4".静态压力值将被显示(图.16) d)生成压力,例如使用压力校验器产生100bar-200bar的压力(图。17) e)检查显示的压力(图18) f)对比压力校验器生成的压力和 CPM500 显示的压力

#### 6.3 举例说明 CPM500 压力数值的检查

| 压力校验器显示的压力[bar] | CPM500显示的压力[bar] | 偏差 +/-2.5 |
|-----------------|------------------|-----------|
| 0               | 0                | 0         |
| 100             | 99               | 1         |
| 200             | 198              | 2         |

注意:环境温度(20-25℃)时,压力校验器产生的压力值和 CPM500显示的静态 压力值之间可以接受的最大差值为+/-2.5bar.对于那些压力差值增加的 CPM500,我们建议发送到海茵茨曼工厂进行新的调整和标注。

CPM500可以接受的精度数据为全量程的+/-0.5%(0-300bar),在温度范围 50℃-200℃的情况下。

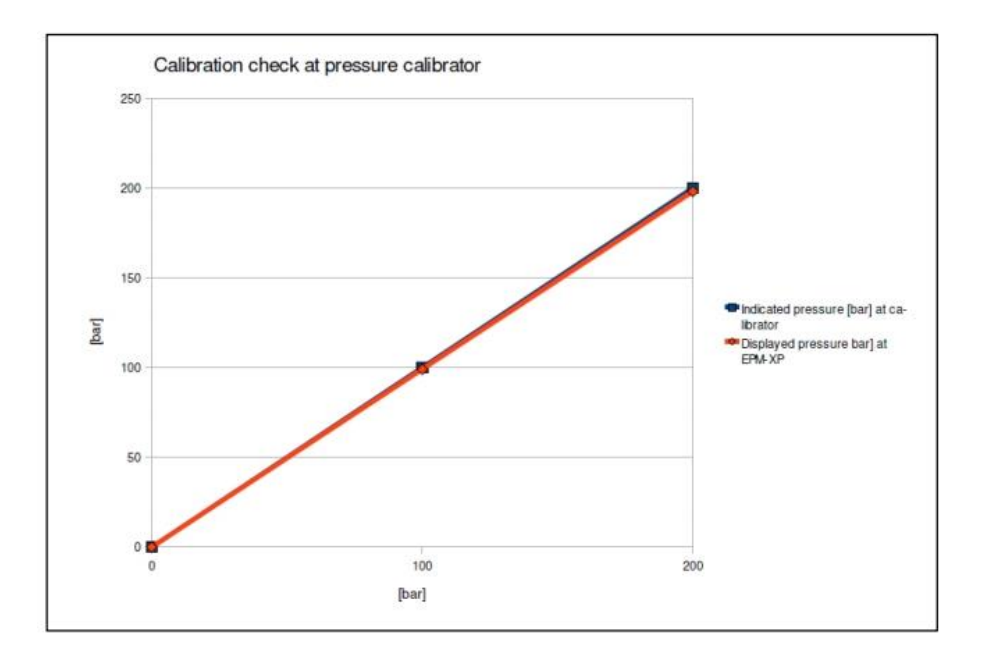

图19. Excel 中的标注检查图

## **HEINZMANN**

软件版本 1.0.6.3 2012-03-28

#### 6.4 断开 CPM500 和压力校验器之间的连接

CPM500的 thompson 接头必须从压力校验器的接头上卸下。断开连接后, thompson 接头包括气道内 HTT 缸压传感器必须使用油和压缩空气清洁。

## 7 清洁

## 7.1 周期性的清洁

使用压缩空气周期性的清理 thompson 接头的气道(看图20)

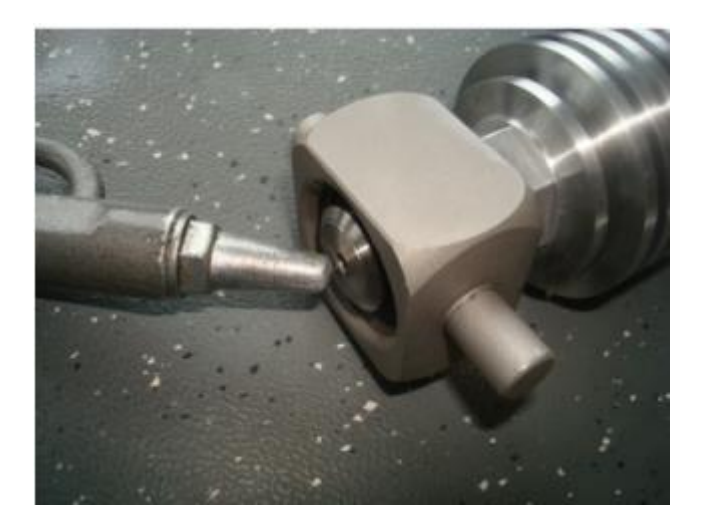

图20 周期性的清理气道

#### 7.2 严重积垢的清洁

为了清除严重积垢,请使用19mm和22mm扳手从接头上拆下传感器(图21)。从接 头上拆卸传感器之前,请先从接头上拆下弹簧。

此步骤只有在测量值精度不正确的时候执行!

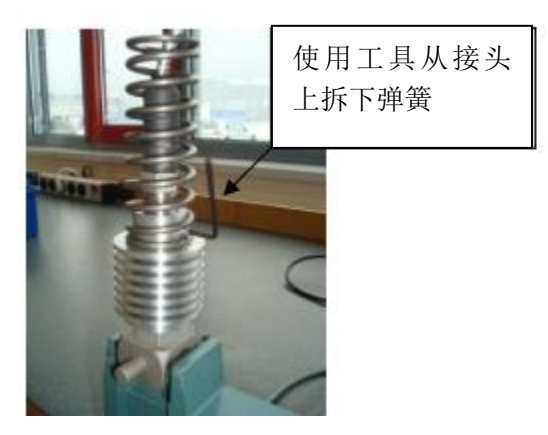

HEINZMANN

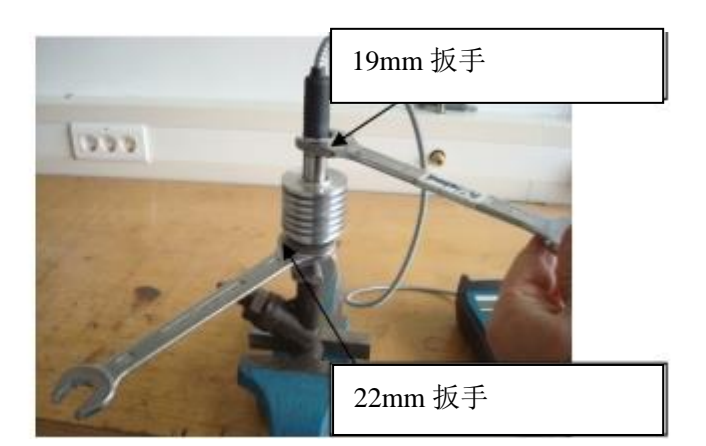

图22. 从接头上拆卸 HTT 缸压传感器

图21. 拆卸弹簧

## 7.3 清洁接头

请使用2.5mm 直径钻头清洁接头气道。(图23和图24)

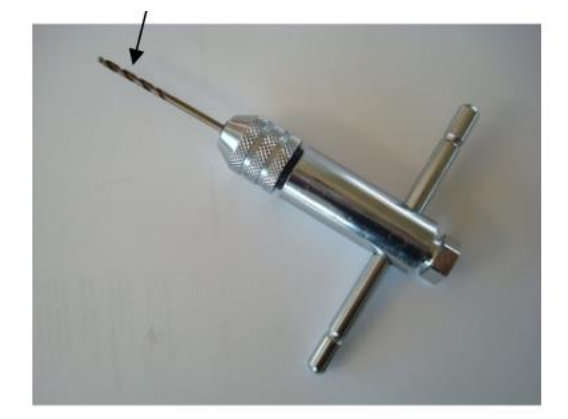

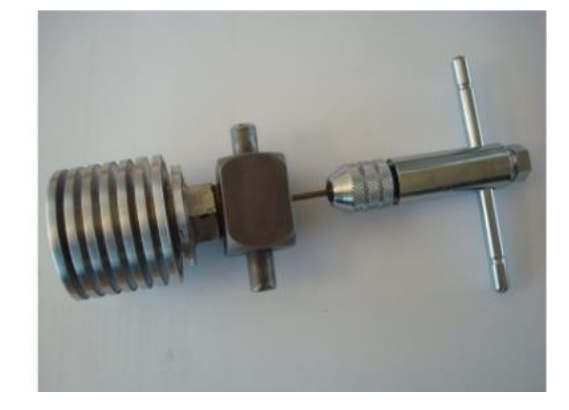

图24:2.5mm

图25. 钻头清洁气道

使用2.5mm 钻头清洁接头气道,使用专用工具清洁缸压传感器气道

## 7.4 使用缸压传感器清洁过程

请使用专用钻头工具清洁 HTT 缸压传感器气道(图25和图26)。气道长度为29mm。 专用钻头工具最大可进入长度为28mm,在28mm 处有标记。不要尝试进入气道多 于28mm.

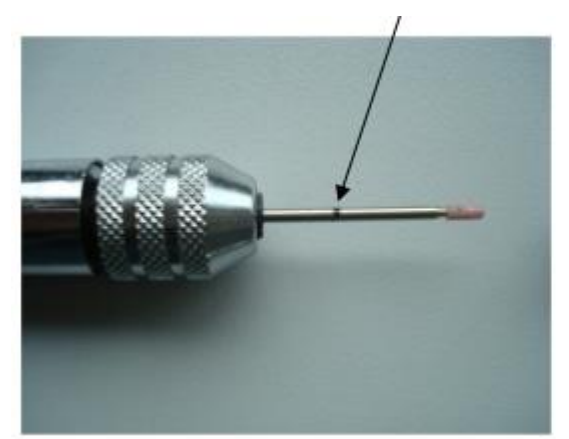

HEINZMANN

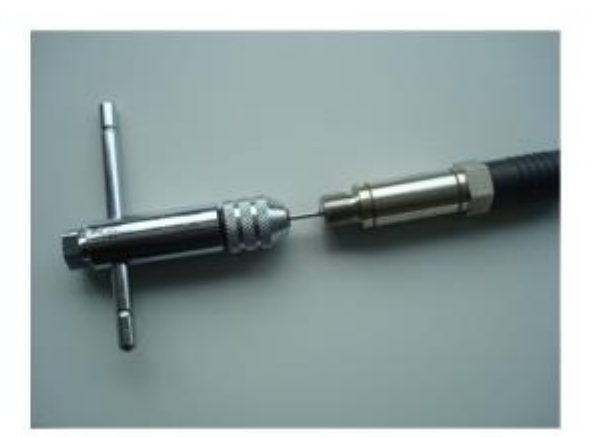

图25.专用钻头工具

图26专用钻头工具在传感器气道内

# 8 基本的故障排查

联系你当地代理商或者服务人员之前,请检查下列故障排查向导。

| 故障现象                                                | CPM500显示                    | 方案                            |
|-----------------------------------------------------|-----------------------------|-------------------------------|
| 按按钮"On"没有显示                                         |                             | 通过USB端口连接CPM500<br>到电脑        |
| 电池充完电后,电量仍然<br>低。                                   | Low Battery                 | 通过 USB 端口连接到电脑                |
| 如果电池充电过程结束<br>后5-10分钟,电池电量仍<br>然低,可手动为电池充电<br>90分钟。 | Please Recharge             | 按住两个箭头键2秒<br>◆ <sup>+</sup> ◆ |
| 温度过高的显示<br>显示测量元件后温度高<br>于300℃                      | *C91:1 RPM:0<br>Over Temp.! | 从示功阀上拆下传感器,<br>等5-10分钟        |
|                                                     |                             |                               |

#### 第30页共32页

# **HEINZMANN**

| 高的偏离值        | Press. 0 har     | 传感器缺陷          |
|--------------|------------------|----------------|
|              | Sensor offset hi | 请发送 CPM500到海茵茨 |
|              |                  |                |
| 无信号          |                  | 打开示功阀          |
| 发动机转速低于10rpm | no si9nal        |                |
| 示功阀没有打开      |                  |                |
|              |                  |                |

如果标准的 NiMh 250mAh 式 Ansmann 电池无法充电或者使用,那么用户可以使用 Alkaline 9v 电池短时间测量。传输数据到电脑后,请断开连接。

注意:为了防止过充电,建议当电量多余40%时不要使用强制充电模式。有关如 何查看电量,请查看5.2章节。

注意:请只使用可再充电 E-block 式 "ANSMANN 250 mAh NiMh" 电池(图27).

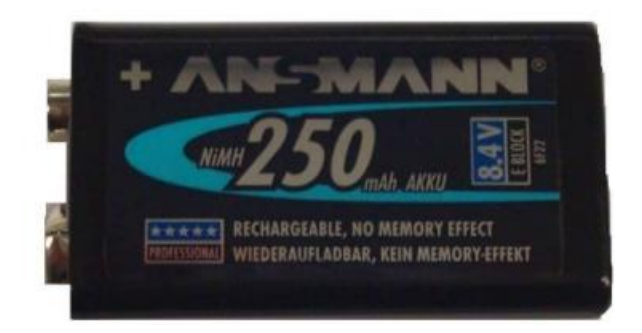

图27: 可再充电 E-block 式电池 Ansmann

# 9 术语

| 项目     | 描述             |
|--------|----------------|
| RPM    | 发动机转速          |
| Pmax   | 爆压[bar]        |
| Cycles | 工作循环次数         |
| Dp/ca  | 爆压压差曲线[bar/ca] |
| Pcomp  | 压缩压力[bar]      |
| 1      |                |

## HEINZMANN

# 10 技术数据

| 测量范围                   | 0-300bar                     |
|------------------------|------------------------------|
| CPM-500 以及 HTT 缸压传感器精度 | <0.5%Full Scale(全量程)         |
| 测量元件最高温度限制             | 300°C                        |
| 存储容量                   | 20 组数据/每台发动机                 |
| 接口                     | USB(电池充电)                    |
| 电池                     | E-block 可再充电式 ANSMANN 250mAh |
|                        | NiMh                         |
| 尺寸                     | 180x24x52 mm                 |
| 重量(包括电池)               | 350g                         |